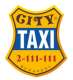

## City Taxi tájékoztató az új Etaxi rendszer bevezetéséről

#### Tisztelt Partnerünk!

Ezúton tájékoztatjuk Önöket arról, hogy a City Taxi Fuvarszervező Szövetkezet fejlesztéseinek eredményeként a taxitársaság 2023.01.01-től a megújított etaxi rendszerrel áll szerződött partnereinek rendelkezésére.

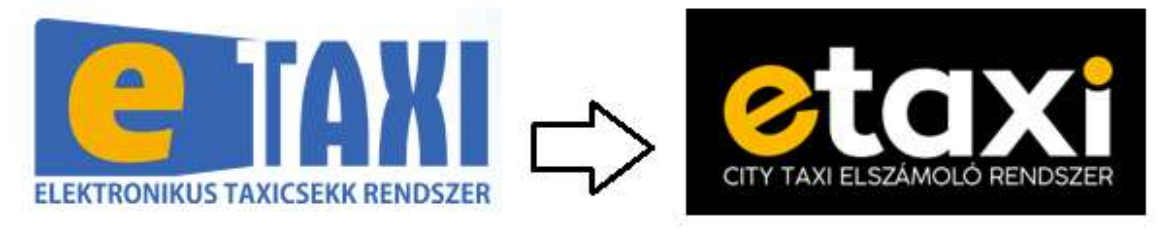

2022. december 31.

2023. január 1.

Az átállással kapcsolatosan az alábbi információkról szeretnénk Önöket tájékoztatni:

- Az új etaxi rendszer kiszolgáló felülete 2022. december 12-től érhető el a <u>www.citytaxi.hu</u> felületen keresztül. Az első belépéshez szükséges a korábban is használt, minden City Taxis számlán megjelenítésre kerülő BPID azonosító rögzítése, mely mellett az első belépéskor a belépési jelszó az adott társaság adószámának első 8 számjegye. Az első belépést követően a jelszó módosítása kötelező.

az új rendszerben a jelenleg használt taxikártyás azonosítás helyett a "Telefonszám + PIN" alapú azonosítást javasoljuk aktiválni 2022. december 31.-ig annak érdekében, hogy 2023. január 1-től a jogosultak zökkenőmentesen tudják igénybe venni a partneri szerződés terhére a City Taxi szolgáltatását.

- Az új rendszerben elfogadhatóak lesznek a jelenleg használt kártyák is, de a régi kártya számok kézzel lesznek rögzíthetőek. Azok a partnerek, akik továbbra is a kártyás azonosítást szeretnék használni, s az első kiszállítás részesei szeretnének lenni, kérjük, 2022. december 12-ig jelezzék, hogy hány darab új típusú, QR kódos, "gyors azonosítású" kártya kiszállítását kérik. A kártyaigénylésnek, kiszállításnak nincs díja. A kártya adatok, beállítások a kiszállítást követően is módosíthatóak.

Kérjük mérlegeljék, hogy a jövőben a kártyás azonosítás helyett a telefonszámos azonosítást használják az ezen tájékoztatóhoz csatolt részletes leírásunk alapján.

2022. december 12 és 22 között 3000 darab kártya kiszállítását tervezzük. Amennyiben további igény merül fel az új típusú kártyákra, ezen igényeket 2023 januártól folyamatosan teljesítjük.

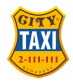

- Az "Azonosító szelvényes" fuvardíj elismerési lehetőség a régi és új rendszerben igényelt szelvényekkel is biztosítjuk, de az új rendszerből nyomtatott szelvények QR kóddal ellátottak lesznek, azaz sokkal gyorsabb lesz ezen szelvények azonosítóinak rögzítése.

- Az úgynevezett "központ fizet" e-mailes előrendelés rögzítést továbbra is minden partnerünk számára biztosítjuk a <u>taxirendeles@citytaxi.hu</u> e-mail címen keresztül.

A 2022 december hónapban teljesített fuvarok PDF formátumú összesítői és az összesítőhöz csatolt számlák a korábbi gyakorlatnak megfelelően a régi felületről a <u>www.etaxi.hu</u> lesznek letölthetőek 2023 január elején. A január 1-től teljesített fuvarok összesítői és számlái már az új felületről lesznek letölthetőek első alkalommal 2023. január 20. magasságában.

Tisztelettel kérjük, tekintsék át az értesítésünkhöz csatolt részletes tájékoztatót.

# QR kódos kártyaigényeiket és a részletes tájékoztatónkban foglaltakon túlmutató kérdéseiket szívesen fogadjuk az alábbi elérhetőségeinken:

| Szerződéses kapcsolatok:                | Bősz Péter        | manager@citytaxi.hu |
|-----------------------------------------|-------------------|---------------------|
|                                         | Kőrösi Dóra       | sales@citytaxi.hu   |
|                                         |                   |                     |
| Pénzügyi osztály egyeztetési lehetőség: | Jakab-Mohácsi Évi | penzugy@citytaxi.hu |
|                                         | Jéger Mónika      | penzugy@citytaxi.hu |
|                                         |                   |                     |

Budapest, 2022. december 5.

Tisztelettel

Németh Zoltán elnök City Taxi Fuvarszervező Szövetkezet

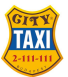

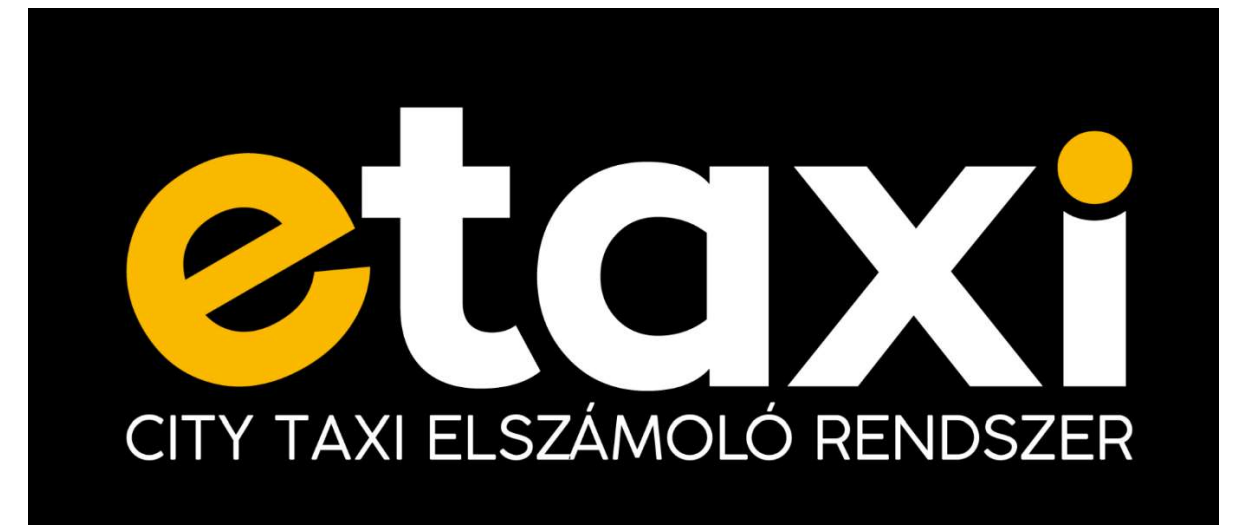

## City Taxi eTaxi 2.0 felhasználói útmutató

Ez a dokumentum részletes információkkal szolgál a City Taxi Fuvarszervező Szövetkezet szerződött partnerei számára biztosított eTaxi elszámolórendszer kezeléséről.

| eTaxi verzió | Útmutató verzió | Publikálás dátuma |
|--------------|-----------------|-------------------|
| v2.4.0       | v2              | 2022.12.05.       |

### Tartalomjegyzék

| 4  |
|----|
| 5  |
| 6  |
| 9  |
| 10 |
| 13 |
| 14 |
| 14 |
|    |

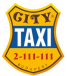

### City Taxi Fuvarszervező Szövetkezet Bejelentkezés

Az eTaxi rendszer a <u>https://citytaxi.hu</u> oldalról érhető el az eTAXI menüpontból.

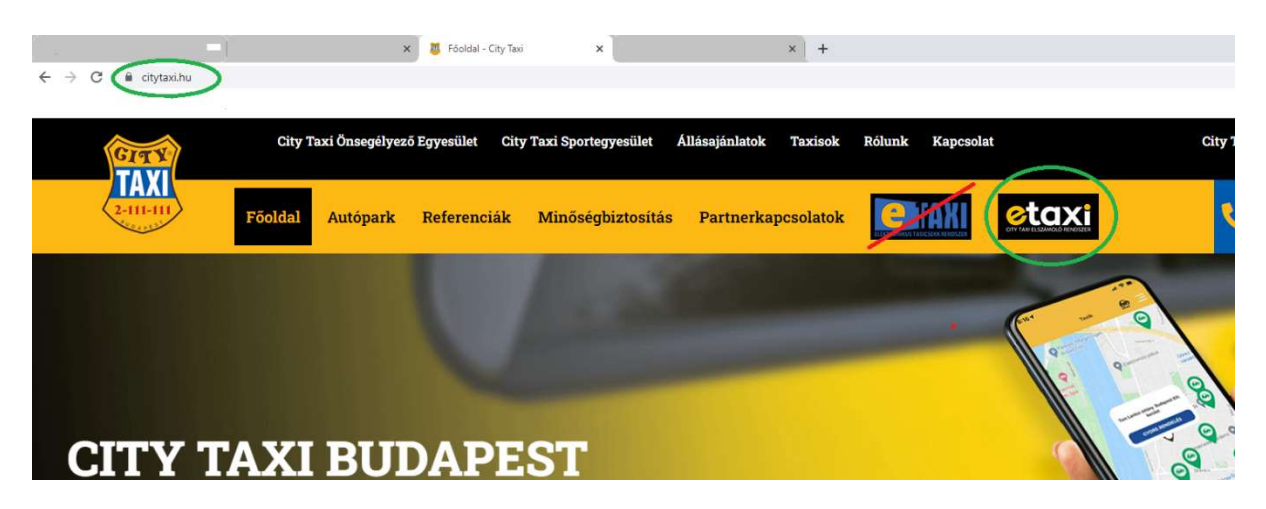

Egy üdvözlőképernyő fogad minket, melynek menüsorában található "Bejelentkezés" menüpontra kattintva léphetünk be az adminisztrációs felületre.

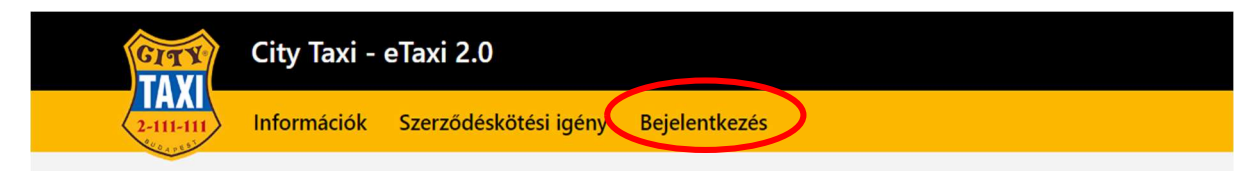

A bejelentkezéshez adjuk meg a City Taxitól kapott BPID ("S" betű és négy karakter szám) azonosítónkat és a jelszót.

Első bejelentkezés alkalmával a jelszó az adott szerződött partner adószámának első nyolc számjegye.

| ETaxi belépés   Kérjük, jelentkezzen be azonosítójával és jelszavával.     Azonosító   Jelszó   Maradjak bejelentkezve   Bejelentkezés |  |
|----------------------------------------------------------------------------------------------------|--|
|----------------------------------------------------------------------------------------------------|--|

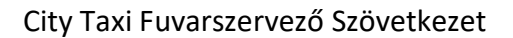

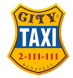

Bejelentkezés után a következő kezdőképernyő fogad minket:

|              | Alapad              | latok                                                                                                    |     |                              |
|--------------|---------------------|----------------------------------------------------------------------------------------------------|-----|------------------------------|
| rtner adatok | 8PID:               |                                                                                                    | Néz |                              |
|              |                     |                                                                                                    |     |                              |
|              | Adószám:            |                                                                                                    |     |                              |
|              |                     |                                                                                                    |     |                              |
| azások       | Székhely:           | Telención                                                                                                    |     | Levelezési cim: Nincs        |
|              | H GAL               | in a point of the point of the |     |                              |
| articas      | Utca, häzszám:      |                                                                                                    |     |                              |
|              |                     |                                                                                                    |     |                              |
|              | E-mail              | beállítások                                                                                                    |     |                              |
|              | Számlaösszesítő Exo | el kiküldése e-mailben:                                                                                                    |     | eTaxi kapcsolattartó e-mail: |
|              | 1                   |                                                                                                    |     |                              |
|              |                     |                                                                                                    |     |                              |
|              | Bizton              | ság                                                                                                    |     |                              |
|              |                     |                                                                                                    |     |                              |

A bal oldali menüben a megújított etaxi logó alatt láthatjuk a bejelentkezett partner BPID azonosítóját, illetve az elérhető menüpontokat.

- Partner adatok
- Azonosító szelvények
- Telefonszámok
- Taxikártyák
- Utazások
- Számlák
- Számlaösszesítők Kijelentkezés

A menüsáv alján a City Taxi logó alatt láthatjuk az eTaxi rendszer verziószámát.

#### Partner adatok

A Partner adatok felületen a City Taxi pénzügyi rendszerében nyilvántartott adatok láthatóak.

| Alapa                   | uator                        |                       |                              |        |  |
|-------------------------|------------------------------|-----------------------|------------------------------|--------|--|
| PID:                    |                              | Név:                  |                              |        |  |
| GEN_5718 Annette Hickle |                              |                       |                              |        |  |
| dószám:                 |                              |                       |                              |        |  |
| 44248941-3-3            | 37                           |                       |                              |        |  |
| Száldzak a              |                              | Levelezési cím: Nincs |                              |        |  |
| Szeknely.               |                              |                       |                              |        |  |
| 8265                    | North Queeniebaven           |                       |                              |        |  |
| North Queenienaven      |                              |                       |                              |        |  |
| 205 42 Ouitee           | Passage                      |                       |                              |        |  |
| 20343 Quit20            | ii rassage                   |                       |                              |        |  |
| E-mail                  | beállítások ————             |                       |                              |        |  |
| zámlaösszesító          | 5 Excel kiküldése e-mailben: |                       | eTaxi kapcsolattartó e-mail: |        |  |
| minta@cityta            | ki.hu                        |                       | minta@gmail.com              |        |  |
|                         |                              |                       |                              | Mentés |  |
|                         |                              |                       |                              |        |  |
|                         |                              |                       |                              |        |  |

Ezen a felületen nyílik lehetőségünk megadni az e-mail értesítési címeinket:

- "Számlaösszesítő Excel kiküldése e-mailben": adjuk meg azt az e-mail címet, ahova automatikusan szeretnénk megkapni a számlaösszesítő Excel táblát (hagyjuk üresen a mezőt, ha nem szeretnénk e-mailben exceles összesítést kapni)
- "eTaxi kapcsolattartó e-mail": erre az e-mail címre kapunk értesítést az eTaxi rendszertől különböző esetekben, pl. elfelejtett jelszó esetén (ezen mező kitöltése kötelező!)

A *"Biztonság"* szekcióban lehetőségünk van a felhasználói fiókunk jelszavának megváltoztatására. Az első belépést követően a jelszó megváltoztatása kötelező.

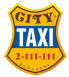

## Azonosító szelvények

Az azonosító szelvények menüpontban láthatjuk az általunk korábban igényelt, egyszer használható azonosító szelvényeket (taxicsekk digitalizált változata).

Az ezen a felületen nyilvántartott "Azonosító szelvények" egyszeri elismerési lehetőséget biztosítanak a taxi gépkocsikban.

|          | zak:                |               |            |                                                          |                 |              |           |
|----------|---------------------|---------------|------------|----------------------------------------------------------|-----------------|--------------|-----------|
| Sta      | rt date             | → End da      | ite        | Ė                                                        |                 |              |           |
| Azoı     | nosító szám:        |               |            | Összeg Imit:                                             |                 |              |           |
|          |                     |               |            |                                                          |                 |              | $\sim$    |
| Költ     | séghely:            |               |            |                                                          |                 |              |           |
|          |                     |               |            | $\checkmark$                                             |                 |              |           |
| <u> </u> | etiltott szelvények | megjelenítése | Felhasznál | t szelvények megjelenítése                               |                 |              |           |
| Lis      | sta letöltése 🕹     | ✓             | omtatás (  | Szűrés                                                   |                 |              |           |
|          |                     |               |            |                                                          |                 |              |           |
|          |                     |               |            |                                                          |                 |              |           |
|          | Csekk<br>azonosító  | Érvényesség 🗘 | Letiltva 🗘 | Költséghely                                              | Összeg<br>limit | Felhasználva |           |
|          | A5Y XWA DNA         | 2022.10.31.   | Nem        | Nincs                                                    | Nincs           | Nem          | $\otimes$ |
|          | LBR XWA DZA         | 2022.10.31.   | Nem        | Központilag megadva (Christiansen,<br>Smitham and Kunde) | Nincs           | Nem          | $\otimes$ |
|          | H56 HWA ANA         | 2022.10.31.   | Nem        | Nincs                                                    | Nincs           | Nem          | $\otimes$ |
|          | HV6 XWA FVA         | 2022.10.31.   | Nem        | Nincs                                                    | Nincs           | Nem          | $\otimes$ |
|          | JNT XWA H5A         | 2022.10.31.   | Nem        | Nincs                                                    | Nincs           | Nem          | $\otimes$ |
|          |                     |               |            |                                                          |                 |              |           |

A táblázat fölötti mezők segítségével szűkíthetjük a táblázat elemeit. Szűrhetünk lejárati időre, azonosító számra, összeglimitre és költséghelyre is.

A "Lista letöltése" gomb segítségével letölthetjük a listát PDF vagy Excel formátumban.

A "Nyomtatás" gomb segítségével a táblázatban (az összes oldalán) megjelenő szelvények kivágható verzióit tölthetjük le. A letöltendő szelvényeket a szűrőmezők és a sorok elején található jelölőnégyzetek segítségével szűkíthetjük.

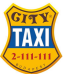

| zon   | osító szelvér        | nyek          | Új azonos  | ító igénylés                 |                                  |   |                 |                 |           |
|-------|----------------------|---------------|------------|------------------------------|----------------------------------|---|-----------------|-----------------|-----------|
| dős   | zak:                 |               |            |                              | ******                           | W | ••••            |                 | •••       |
| Sta   | rt date              | → End da      | ate        | Ë                            |                                  |   |                 |                 |           |
| Azor  | nosító szám:         |               |            |                              | Összeg lmit:                     |   |                 |                 |           |
| Költs | séghely:             |               |            |                              |                                  |   |                 |                 | ~         |
|       |                      |               |            | ~                            |                                  |   |                 |                 |           |
| L     | etiltott szelvények  | megjelenítése | Felhasznál | t szelvények m               | egjelenítése                     |   |                 |                 |           |
| Lis   | ta letöltése 🕹       | ~ ゆ N         | yomtatás   | A                            | Szűrés                           |   |                 |                 |           |
|       | Kijelöltek letiltása |               |            |                              |                                  |   |                 |                 |           |
|       | Csekk<br>azonosító   | Érvényesség 🌣 | Letiltva ≑ | Költséghely                  |                                  | ÷ | Összeg<br>limit | Felhasználva \$ |           |
|       | A5Y XWA DNA          | 2022.10.31.   | Nem        | Nincs                        |                                  |   | Nincs           | Nem             | $\otimes$ |
|       | LBR XWA DZA          | 2022.10.31.   | Nem        | Központilag r<br>Smitham and | negadva (Christiansen,<br>Kunde) |   | Nincs           | Nem             | 0         |
|       | H56 HWA ANA          | 2022.10.31.   | Nem        | Nincs                        |                                  |   | Nincs           | Nem             | $\otimes$ |
|       | HV6 XWA FVA          | 2022.10.31.   | Nem        | Nincs                        |                                  |   | Nincs           | Nem             | $\otimes$ |
|       | JNT XWA H5A          | 2022.10.31.   | Nem        | Nincs                        |                                  |   | Nincs           | Nem             | $\otimes$ |
|       | NFW XWA EFA          | 2022.10.31.   | Nem        | Központilag r<br>Sons)       | negadva (Stroman and             |   | Nincs           | Nem             | $\otimes$ |
|       | IZS XWA CRA          | 2022.10.31.   | Nem        | Utazáskor köt                | telező megadni                   |   | Nincs           | Nem             | $\otimes$ |

A fenti képen a Nyomtatás gombra kattintva csak a kijelölt 4 szelvény kerül nyomtatásra. A szelvényeket a sorok végén található gombbal lehet letiltani, illetve később újra aktiválni. Ha kijelöltünk egy vagy több szelvényt, akkor a táblázat fölött található "Kijelöltek letiltása" gombbal az összes kijelölt szelvényt egyszerre tilthatjuk.

#### Azonosító szelvény igénylés:

Új azonosító szelvényt a fejlécben található "Új azonosító igénylés" gombbal igényelhetünk.

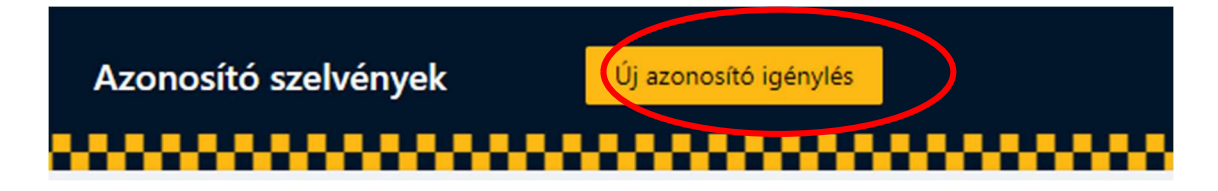

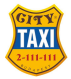

Az új azonosító igénylés felületen az igényléskor rögzíthetjük:

- Az új szelvények érvényességi idejét, melyek az igényléstől számított maximum 13 hónapig érvényesek, de akár egyetlen napra is szűkíthető az érvényességi idő.
- Az új szelvények összeglimitjét. A szelvények lehetnek összeglimit nélküli szelvények vagy 1000 Ft, 1500 Ft, 2000 Ft, 2500 Ft, 3000 Ft, illetve 3500 Ft maximum összegben elfogadható szelvények. A fix összegű szelvényekből utazásonként akár több szelvény is elfogadható.
- Az új szelvények költséghelyét, költséghely megadás módját. A szelvények lehetnek költséghely rögzítés nélküli szelvények, igényléskor megadott költséghellyel rendelkező szelvények vagy a szelvények úgy is beállíthatóak, hogy az utazás során az elszámolásnál kérik a költséghelyet.

| Új azonosító igénylé | s      |              |                          |
|----------------------|--------|--------------|--------------------------|
| Érvényességi idő:    | •••••  | Összeg lmit: |                          |
| 2023.12.30           | Ë      | Nincs        | $\sim$                   |
| Költséghely:         |        |              |                          |
| Nincs                | $\sim$ |              |                          |
| Darabszám:           |        |              |                          |
| 0                    |        |              |                          |
| Mégsem               |        | lgénylés     |                          |
|                      |        | С            | ity Taxi - eTaxi 2.0 ©20 |

• Az új szelvények darabszámát.

Az "Igénylés" gombra kattintva megjelennek az újonnan generált azonosító szelvények. A lista fölötti "Nyomtatás" gomb segítségével nyomtathatjuk, képformátumban lementhetjük a szelvényeket. A rendszer a kinyomtatott szelvények mellett biztosít az igénylőnek egy nyilvántartást segítő átadás-átvételi dokumentumot is.

|                                       |                   |                      |           | AZON   | USILO SZEIVEI | y alveler |         |
|---------------------------------------|-------------------|----------------------|-----------|--------|---------------|-----------|---------|
| eTaxi azonosító szelvény              | ~~                | lgénylő:             | Kft       |        |               |           |         |
|                                       | GITY/             | Felhasználható       | Azonosító | Összeg | Költséghely   | Név       | Aláirás |
| City Taxi: +36 (1/20/30/70) 2-111-111 | TAVI              | 2022.12.31. 23:59-ig | B2ZLOAGOA | 5      | teszt         |           |         |
| Kft                                   | TAAL              | 2022.12.31.23:59-ig  | B6Z3OABSA | ×      | teszt         |           |         |
|                                       | (2-111-111)       | 2022.12.31. 23:59-ig | BOZLOAACA | -      | teszt         |           |         |
| Költséghely:                          | Section 2         | 2022.12.31. 23:59-ig | BSZ3OADWA | 2      | teszt         |           |         |
| toszt                                 |                   | 2022.12.31. 23:59-ig | BWZLOAEKA | a -    | eszt          |           |         |
| a teszt                               | 国美国               | 2022.12.31. 23:59-ig | CC2LOAHGA | 2      | teszt         |           |         |
| B27 LOA GOA                           |                   | 2022.12.31. 23:59-ig | CG23OAA2A | 2      | teszt         |           |         |
| DEE LOA OOA                           | $\pm 63$          | 2022.12.31. 23:59-ig | CK23OAC6A | -1     | teszt         |           |         |
| Éry : 2022 12 31, 23:59-ig            |                   | 2022.12.31. 23:59-ig | CO2LOAFCA | 2      | l teszt       |           |         |
|                                       | and and the first | 2022.12.31. 23:59-ig | CS23OAGWA | -      | teszt         |           |         |

Az azonosító szelvények a taxi gépkocsikban kinyomtatott formában, vagy akár fényképként is bemutathatóak. A QR kód alapú azonosítást követően a rendszer az utas számára bizonylatot nyomtat.

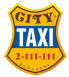

### Telefonszámok

Az új eTaxi rendszerben lehetőségünk van telefonszám alapú elszámolásra.

A telefonszám és PIN kód alapú elszámolás korlátlan számú elszámolási lehetőséget biztosít az adott telefonszámot használó személy részére azon időtartam alatt, amíg a felületen a telefonszám aktív státuszban van rögzítve.

# A telefonszám alapú elszámolást ajánljuk a kártyás és az azonosító szelvényes elszámolás helyett vagy mellett is!

A Telefonszámok felületen rögzített telefonszámok valamelyikéről rendelt taxi fuvardíja elszámolható a gépkocsiban megadott PIN kód segítségével.

| Név:                                                  |                                            |            | Telefonszám:                                       |                                                         |                                   |
|-------------------------------------------------------|--------------------------------------------|------------|----------------------------------------------------|---------------------------------------------------------|-----------------------------------|
| Költséghely:                                          |                                            |            |                                                    |                                                         |                                   |
|                                                       |                                            |            | ×                                                  |                                                         |                                   |
| Letiltott telefo                                      | onszámok megjeleníté                       | ése        |                                                    |                                                         |                                   |
| Lista letöltése                                       | 7 × 2                                      | 7 Szűrés   |                                                    |                                                         |                                   |
|                                                       |                                            |            |                                                    |                                                         |                                   |
| Telefonszám 💠                                         | Név 🗘                                      | PIN        | Költséghely                                        | Aktív \$                                                |                                   |
| <b>Telefonszám</b><br>956-397-1280                    | Név 🗘                                      | PIN        | Költséghely<br>Utazáskor kötelező megadni          | Igen                                                    | 20                                |
| Telefonszám         956-397-1280         942-603-3297 | Név O<br>Bethel Rogahn<br>Soledad Gorczany | PIN<br>*** | Költséghely<br>Utazáskor kötelező megadni<br>Nincs | <ul> <li>Aktív ≑</li> <li>Igen</li> <li>Igen</li> </ul> | <ul><li>∠ ○</li><li>∠ ○</li></ul> |

Az áttekintő táblázat fölötti mezők segítségével szűkíthetjük a táblázat elemeit. Szűrhetünk névre, telefonszámra és költséghelyre is.

A "Lista letöltése" gomb segítségével letölthetjük a listát PDF vagy Excel formátumban. A sorok végén megjelenő gombok segítségével (balról jobbra sorrendben):

- Megjeleníthetjük vagy elrejthetjük a PIN kódot
- Szerkeszthetjük a telefonszám bejegyzést
- Letilthatjuk vagy engedélyezhetjük a telefonszám használatát

Új telefonszámot a fejlécben található "Új telefonszám rögzítése" gombbal vehetünk fel. Az új, vagy egy meglévő telefonszám szerkesztése a táblázatban történik:

| Telefonszám    | Név              | PIN  | Költséghely | Aktív              |
|----------------|------------------|------|-------------|--------------------|
| 36 ∨ 204335544 | Bethel Rogahn    | 7494 | Nincs V     | lgen Mentés Mégsem |
| 942-603-3297   | Soledad Gorczany | ***  | Nincs       | lgen 💿 🖉 🛇         |

Az adatok megadása után kattintsunk a sor végi "Mentés" szövegre.

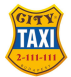

### Telefonszám + PIN alapú elszámolás módja:

A felületen aktív telefonszámokkal bármely módon (applikáción vagy telefonon) rendelt City Taxi szállítás során kérjük jelezni a gépkocsivezető felé, hogy telefonszámmal szeretnék elismerni az utazás igénybevételét.

A gépkocsivezetők az utazás végén a taxiban elhelyezett telefon vagy tablet készüléken aktiválják a telefonszámhoz tartozó PIN kód megadására szolgáló felületet. A PIN kód után rögzítésre kerül a fuvardíj, mely tranzakcióról a rendszer bizonylatot nyomtat az utas részére.

#### Taxikártyák

A Taxikártyák felületen láthatjuk az általunk korábban igényelt taxikártyákat. Az aktív státuszú taxikártya korlátlan számú utazási lehetőséget biztosít a kártya tulajdonosának.

| axikártyák        | Új taxiká     | rtya igénylés                                           |     |         |            |           |
|-------------------|---------------|---------------------------------------------------------|-----|---------|------------|-----------|
|                   | ******        |                                                         |     |         |            | 000       |
| Név:              |               | Kártyaszám                                              | :   |         |            |           |
| Költséghely:      |               |                                                         |     |         |            |           |
|                   |               | ~                                                       |     |         |            |           |
| Letiltott kártyák | megjelenítése |                                                         |     |         |            |           |
| Lista letöltése 🕹 | ∨ ∀ Szű       | rés                                                     |     |         |            |           |
| Név               | Kártyaszám    | Költséghely                                             |     | Aktív 🗘 |            |           |
| Sabina Bashirian  | ADYVGAGXB     | Központilag megadva (aa)                                | *** | lgen    | © <u>⁄</u> | $\otimes$ |
| Ila Bernier       | ADYTGAGJB     | Központilag megadva (Schulist, Klein and<br>Rutherford) | *** | lgen    | © <u>/</u> | $\otimes$ |
| Brooklyn Schiller | ADYQGAGGB     | Nincs                                                   | *** | Igen    | 0 2        | $\otimes$ |

A táblázat fölötti mezők segítségével szűkíthetjük a táblázat elemeit. Szűrhetünk névre (kártya tulajdonosa), kártyaszámra és költséghelyre is.

A "Lista letöltése" gomb segítségével letölthetjük a listát PDF vagy Excel formátumban.

A sorok végén megjelenő gombok segítségével (balról jobbra sorrendben):

- megjeleníthetjük vagy elrejthetjük a PIN kódot
- szerkeszthetjük a kártyát (név, költséghely, PIN kód)
- letilthatjuk vagy engedélyezhetjük a kártya használatát

| Név        | Kártyaszám | Költséghely                  |                         | Pin kód | Aktív |               |
|------------|------------|------------------------------|-------------------------|---------|-------|---------------|
|            | ALYXGAFFB  | Nincs                        |                         | Nincs   | lgen  | ◎             |
| Teszt Elek | ALYUGAFKB  | Központilag mega \vee        | 1234567890123456789     | 1234    | lgen  | Mentés Mégsem |
|            | ALYSGAFUB  | Központilag megadva (Teszt I | cártya 2. csomag (PIN)) | ***     | lgen  | ◎ ∠ ◊         |

A kártyák a szerződött partner döntése alapján használhatóak PIN kódos azonosítással, vagy PIN kódos azonosítás nélkül is.

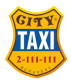

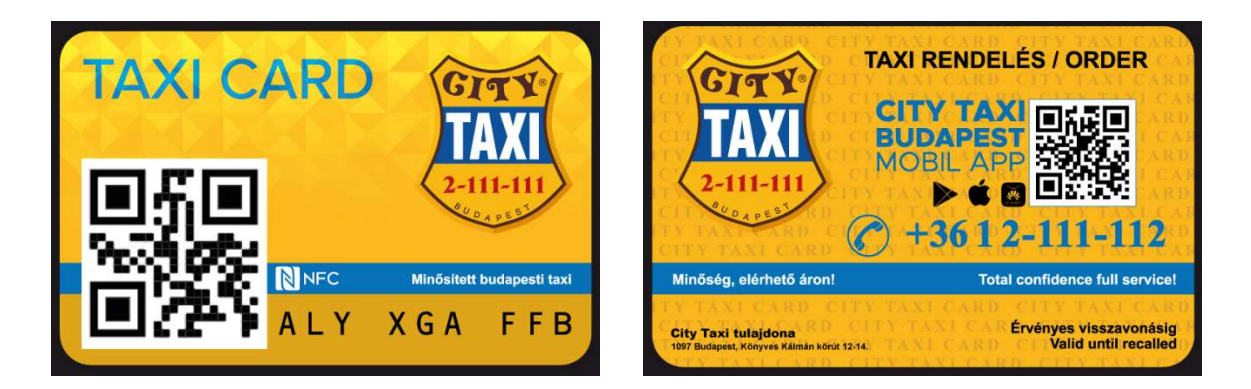

Új kártyákat a fejlécben található "Új taxikártya igénylés" gombbal igényelhetünk.

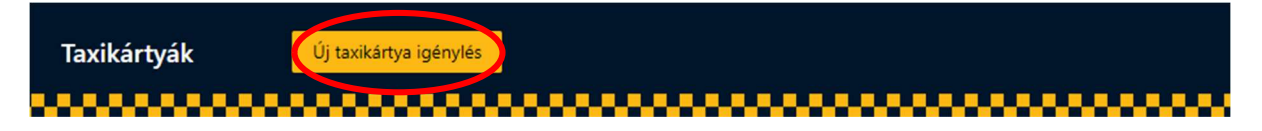

A megjelenő felületen a kártya igényléshez rögzíteni szükséges:

- A kártyák költséghelyének típusát
  - o Központilag megadva fixen
  - o Utazáskor kérjen a kártya költséghelyet, vagy
  - Nincs, azaz költséghely nélküli elszámolás.
- Az igényelt darabszámot
- Több kártya egyidejű igénylése esetén kártyák egységes PIN kódját, vagy PIN kód nélküli kártya igény esetén nem kell kitölteni a PIN kód mezőt.

A kártya kiadásakor rögzített, elszámolást segítő információk (költséghely, PIN kód) utólag módosíthatóak.

Az "Adminisztratív egyéb adatok" szekció a kézbesítést segíti az alábbi információk rögzítési kötelezettségéve, kitöltése kötelező:

- Igénylő neve, telefonszáma
- Szállítási cím (amely megegyezhet a partner székhelyével)
- egyéb információk, kérések

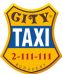

| Új taxikártya igénylés       |                             |
|------------------------------|-----------------------------|
| Költséghely Tínus            | Költséahely                 |
| Központilag megadya          | V                           |
| Darabszám:                   | Pin                         |
| 0                            |                             |
| Adminisztratív egyéb adatok: |                             |
| lgénylő neve:                | lgénylő telefonszáma:       |
|                              |                             |
| Hivatkozási szám:            |                             |
|                              |                             |
| Szállítási cím:              |                             |
| Ir.Sz: Település:            |                             |
|                              |                             |
| Utca, házszám:               |                             |
|                              | Partner székhely másolása   |
| Mégsem Igénylés              |                             |
|                              | City Javi - eJavi 2.0 ©2022 |

A kártyaigénylést az "Igénylés" gomb megnyomásával küldhetjük el.

Az igényelt kártyákat a City Taxi munkatársai az igénylést követő keddi vagy csütörtöki kiszállítás alkalmával juttatják el a partnerek részére.

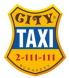

### Utazások

Az Utazások menüpontban az elszámolt utazásainkat láthatjuk. A lista szűrhető a táblázat fölött elhelyezett szűrőmezők segítségével:

- Időszak alapján
- Sofőr neve vagy BPID-je alapján
- Elszámolás azonosító alapján
- Rendelésszám alapján
- Számlaérték alapján vagy
- Elszámolás típusa alapján, amely lehet:
  - Központ fizet
  - Azonosító szelvény (megadható a szelvény száma)
  - o Taxikártya (megadható a kártyaszám)
  - Telefonszám (megadható a telefonszám)

| Name         Anderson         Clinical         Penderbisszion           Minimum sziontaleinték:         Maximum sziontaleinték:         A           B         B         B           Incientifie Signak:         B           Konsoltó         Penderbisszión           Accessité         B           Accessité         Penderbisszión           Accessité         Penderbisszión           Acc                                                                                                    | dőszaki                                    |                                                                                 | Sofor:                                                 |                                                                                      | Sofor BPD                    | D:                            |                                                                                     |                                     |   |   |
|----------------------------------------------------------------------------------------------------|--------------------------------------------|---------------------------------------------------------------------------------|--------------------------------------------------------|--------------------------------------------------------------------------------------|------------------------------|-------------------------------|-------------------------------------------------------------------------------------|-------------------------------------|---|---|
| 200000182 Periodelitischen<br>Inimieren szämleierteik: Maximuere szämleierteik:<br>■ Maximuere szämleierteik:<br>■ Maximuere szämleiert                                                                                                   | Sec.                                       | - Ordering                                                                      |                                                        |                                                                                      |                              |                               |                                                                                     |                                     |   |   |
| Name         Maximum számlákítek:         Maximum számlákítek:           s         0         0         0         0         0         0         0         0         0         0         0         0         0         0         0         0         0         0         0         0         0         0         0         0         0         0         0         0         0         0         0         0         0         0         0         0         0         0         0         0         0         0         0         0         0         0         0         0         0         0         0         0         0         0         0         0         0         0         0         0         0         0         0         0         0         0         0         0         0         0         0         0         0         0         0         0         0         0         0         0         0         0         0         0         0         0         0         0         0         0         0         0         0         0         0         0         0         0         0         0                                                                                                    | zonositó                                   |                                                                                 | Rendelesszám                                           |                                                                                      |                              |                               |                                                                                     |                                     |   |   |
| 8 6 6<br>hazerelik Sipusc<br>Linis intellere ⊥ • V foren<br>Accessed Rendelesson Besterelie Sente<br>Accessed 2 • V foren<br>Accessed Linis intellere ⊥ • V foren<br>Accessed Linis intellere ⊥ • V foren<br>Accessed Linis intellere Linis intellere Linis i | tinimum számla                             | erték:                                                                          | Matimum számla                                         | érsék:                                                                               |                              |                               |                                                                                     |                                     |   |   |
| azárodás lépusz<br>Litra intélées ⊥ • V felom<br>Azerosola Persona Persona felosa felosa 1 Tejesten Kültegyely Butte<br>Hotococci Jarijsaio tankanya AHHACOB 200,11.18. asal J 007.H 8052.Pf10x KSACO20 900.001 0 0<br>10000002 Jarijski Teles Jankanya AHHACOB 200,11.18. asal J 007.H 8052.Pf10x KSACO20 900.001 0 0<br>10000002 Jarijski Teles Jankanya AHHACOB 200,11.18. asal J 007.H 8052.Pf10x KSACO20 900.001 0 0<br>10000002 Jarijski Teles Jankanya AHHACOB 200,11.18. asal J 007.H 8052.Pf10x KSACO20 900.001 0 0<br>10000000 Jarijski Teles Jankanya AHHACOB 200,11.18. asal J 007.H 8052.Pf10x KSACO20 900.001 0 0<br>10000000 Jarijski Teles Jankanya AHHACOB 200,11.18. asal J 007.H 8052.Pf10x KSACO20 900.001 0 0<br>100000000 Jarijski Teles Jankanya AHHACOB 200,11.18. asal J 007.H 8052.Pf10x KSACO20 900.001 0 0                                                                                                    |                                            |                                                                                 |                                                        |                                                                                      |                              |                               |                                                                                     |                                     |   |   |
| Line includes ⊥       V       District       Marrielle       Marrielle       Marriele                                                                                                    | lazāmolās tipus                            | #.                                                                              |                                                        |                                                                                      |                              |                               |                                                                                     |                                     |   |   |
| Line inclose _ = ♥ form<br>Accessible _ = ♥ form<br>Accessible _ = ₩ for inclose _ = form + Killinghely = form<br>Accessible _ = form + Killinghely = form + Killinghely = form<br>Accessible _ = form + Killinghely = form + Killinghely = form + form + form                                                                                                    |                                            |                                                                                 |                                                        |                                                                                      |                              |                               |                                                                                     |                                     |   |   |
| ARDCODDD1         24733400         Taxinamyo AMHXADOB         2002.11.35,<br>12.13         assa         2.007.01         9.052.01138 KSAC0020         900.001         G         O           ARDCODDD2         24735625         Taxinamyo AMHXADOB         2002.11.35,<br>12.16         sala         1.000.01         8052.01138 KSAC0020         900.001         G         G         G           ARDCODDD2         24735625         Taxinamyo AMHXADOB         2002.11.36,<br>12.16         sala         1.000.01         8052.01138 KSAC0020         900.001         G         G                                                                                                    |                                            |                                                                                 |                                                        |                                                                                      |                              |                               |                                                                                     |                                     |   |   |
| ADD000002 34T35823 Twenkerge ANTIACOS 2022.11.55. 588 1 200 01 8052 MITTA 6140000 900-001 0 0                                                                                                    | Cora letchése 🗳                            | <ul> <li>V Son</li> <li>Insolvingen</li> </ul>                                  | Electronisti Spone                                     | - Televine                                                                           | Kittungtody                  | Brutter<br>doctory            | ) - Solia - I                                                                       | Sattar<br>BPID                      |   |   |
| 1000000 24135633 Taxianga ABRADOD 2022.01.00. uz 2 2001 Pt 8052 PtTSR KISADODD 905 001 🤀 🔿                                                                                                    | Unta Intolhine 🛆<br>Memorika<br>Mecceneti  | <ul> <li>V how</li> <li>Rendefenzan</li> <li>Jarzyano</li> </ul>                | Balandia (pose<br>Sastanya APASCO)                     | 1 Televine ()<br>2022.11.00.<br>12.13                                                | Killingenty                  | Bisansi<br>doczog<br>1 000 Hi | o sala o<br>poszietne ksadolad                                                      | Sulfar<br>BPID                      | 6 | 0 |
|                                                                                                    | Cora lentifice d<br>Alamonita<br>Vicacados | <ul> <li>V tow</li> <li>Rendetingan</li> <li>3473340</li> <li>347340</li> </ul> | Balandia (pasa<br>Santanya APARCO)<br>Santanya APRADOS | Televise           2027.11.00.           22.13           2022.11.00.           22.15 | Kittungt-oly<br>AAAA<br>AAAA | 2 000 H                       | <ul> <li>Sette 1</li> <li>BÖSZ PÉTER KSACOZÓ</li> <li>BÖSZ PÉTER KSACOZÓ</li> </ul> | Sulfar<br>BPD<br>900-007<br>900-007 | • | 0 |

A "Lista letöltése" gomb segítségével letölthetjük a listát PDF vagy Excel formátumban.

A sorok végén található három gomb segítségével:

- Nyomtatás: az utazásról szóló elfogadó bizonylat letöltése PDF-ben
- Kérdőjel: az utazás egyéb adatai felugró ablakban
- Részletek: az utazás részleteinek megjelenítése

| 24735460                | AR0000001    |
|-------------------------|--------------|
| Sofór neve              | Sofór BPID:  |
| BŐSZ PÉTER KISADÓZÓ     | 900-001      |
| Teljesítés              | Költséghely: |
| 2022.11.18. 12:13       | aaaa         |
| Elszámolás típusa:      |              |
| Taxikártya AIIFKADOB    |              |
| Fuvar részletes adatai: |              |

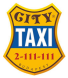

### Számlák

A Számlák menüpontban az utazások alapján kiállított számlákat találjuk. Előfordulhat, hogy egy utazáshoz több számla tartozik, amennyiben a fuvar sztornójára került sor vagy az elszámolt összeg javítása volt szükséges.

| lőszak:                    |              | (név, BPID) Szál | lító:                   |               |              |               |                |                 |   |
|----------------------------|--------------|------------------|-------------------------|---------------|--------------|---------------|----------------|-----------------|---|
| Start date 🛁 End date      | Ë            |                  |                         |               |              |               |                |                 |   |
| zámlaszám:                 |              | Utazás azon.:    |                         | Rendelésszám: |              |               |                |                 |   |
| linimum számlaérték:       |              | Maximum szám     | laérték:                |               |              |               |                |                 |   |
| ō                          |              | 0                |                         |               |              |               |                |                 |   |
| Lista letöltése 🕹 🔻 🛛 🖓    | zűrés        |                  |                         |               |              |               |                |                 |   |
| Számlaszám                 | Utazás azon. | Rendelésszám     | Eladó ¢                 | Számla dátuma | Teljesítés 💠 | Költséghely 💠 | Nettó összeg 🗘 | Bruttó összeg 🗘 |   |
| T/2022/900-001/0001        | AR0000101    | NAC905           | Clark D'Amore (900-001) | 2022.08.29.   | 2022.07.26.  | Yundt - Sipes | 10 457 Ft      | 13 281 Ft       | ¢ |
| TAXITEST/900-001/2022/0014 | AR0000014    | S2VZ3D           | Clark D'Amore (900-001) | 2022.09.24.   | 2022.09.24.  |               | 4 626 Ft       | 4 626 Ft        | Ø |
| ETAXI/2022/900-001/0020    | AR0000014    | S2VZ3D           | Clark D'Amore (900-001) | 2022.08.28.   | 2022.07.12.  |               | 7 198 Ft       | 9 141 Ft        | Ø |
| TAXITEST/900-001/2022/0013 | AR0000013    | VY4054           | Clark D'Amore (900-001) | 2022.09.22.   | 2022.09.22.  |               | 9 419 Ft       | 9 419 Ft        | ¢ |
|                            |              |                  |                         |               |              |               |                |                 |   |

A számlák listáját a táblázat fölött elhelyezett szűrőmezőkkel szűkíthetjük:

- Kiállítás időszaka szerint
- Szállító neve vagy BPID-je szerint
- Számlaszám szerint
- Utazási azonosító szerint
- Rendelésszám szerint vagy
- Számlaérték szerint

A "Lista letöltése" gomb segítségével letölthetjük a listát PDF vagy Excel formátumban. A sorok végén a nyomtatás ikon segítségével letölthetjük a számlát PDF formátumban.

#### Számlaösszesítők

A Számlaösszesítők menüpontban érhetők el az összesített elszámolások. Az egyes elszámolásokat letölthetjük:

- Excel formátumban tételesen az összes számla
- PDF formátumban:
  - o Számlaösszesítő
  - o Összes számla összefűzve

| datok Azonosító szelvény | ek Te                                                                                       | efonszámok                                                                                                    | Kártyák                                                                                                    | Utazások                                                                                                    | Számlák                                                                                                    | Számlaösszesítók                                                                                                    |                                                                                                    |                                                                                                    |                                                                                                    |                                                                                                    |                                                                                                    |
|--------------------------|---------------------------------------------------------------------------------------------|----------------------------------------------------------------------------------------------------|----------------------------------------------------------------------------------------------------|----------------------------------------------------------------------------------------------------|----------------------------------------------------------------------------------------------------|----------------------------------------------------------------------------------------------------|----------------------------------------------------------------------------------------------------|----------------------------------------------------------------------------------------------------|----------------------------------------------------------------------------------------------------|----------------------------------------------------------------------------------------------------|----------------------------------------------------------------------------------------------------|
| imlaösszesítők           |                                                                                             |                                                                                                    |                                                                                                    |                                                                                                    |                                                                                                    |                                                                                                    |                                                                                                    |                                                                                                    |                                                                                                    |                                                                                                    |                                                                                                    |
| őszak:                   |                                                                                             | Azonosító:                                                                                                    |                                                                                                    |                                                                                                    |                                                                                                    |                                                                                                    |                                                                                                    |                                                                                                    |                                                                                                    |                                                                                                    |                                                                                                    |
| Select date              | e                                                                                           |                                                                                                    |                                                                                                    |                                                                                                    |                                                                                                    |                                                                                                    |                                                                                                    |                                                                                                    |                                                                                                    |                                                                                                    |                                                                                                    |
| ∀ Szűrés                 |                                                                                             |                                                                                                    |                                                                                                    |                                                                                                    |                                                                                                    |                                                                                                    |                                                                                                    |                                                                                                    |                                                                                                    |                                                                                                    |                                                                                                    |
| zonosító                 |                                                                                             | Készült                                                                                                    |                                                                                                    | t Id                                                                                                    | őszak                                                                                                    |                                                                                                    |                                                                                                    |                                                                                                    |                                                                                                    |                                                                                                    |                                                                                                    |
| 1008                     |                                                                                             | 2022.12.01.                                                                                                    |                                                                                                    | 20                                                                                                    | 022.01.01 2022                                                                                                    | .01.02.                                                                                                    |                                                                                                    |                                                                                                    | DDF                                                                                                    | EXCEL                                                                                                    | ÷                                                                                                    |
|                          | ataok Azonosító szelvénye<br>mlaösszesítők<br>öszak:<br>ielect date<br>☑ Szúrés<br>zonosító | tatok Azonosító szelvények Tel<br>mlaösszesítők<br>öszak:<br>ielect date  ☐<br>∑ Szúrés<br>zonosító  ↓<br>1008 | tatok Azonosító szelvények Telefonszámok<br>mlaösszesítők<br>5<br>5<br>5<br>5<br>5<br>5<br>5<br>5<br>5<br>5<br>5<br>5<br>5 | tatok Azonosító szelvények Telefonszámok Kártyák<br>mlaösszesítők<br>öszak: Azonosító:<br>ielect date □<br>V Szűrés<br>zonosító  Készült<br>1008 2022.12.01. | latok Azonosító szelvények Telefonszámok Kártyák Utazások<br>mlaösszesítők<br>öszak: Azonosító:<br>ielect date ⊡<br>∑ Szórés<br>zonosító © Készült © Id | latok Azonosító szelvények Telefonszámok Kártyák Utazások Számlák<br>milaösszesítők<br>öszak: Azonosító:<br>ielect date ⊡<br>∑ Szúrés<br>zonosító ¢ Készült ¢ Időszak<br>1008 2022.12.01. 2022.01.01 2022 | iatok Azonositó szelvények Telefonszámok Kártyák Utazások Számlák Számlák Számlaösszesítók<br>mlaösszesítók<br>Sozak: Azonosító:<br>Szúrés<br>zonosító \$ Készült C \$ Időszak<br>1008 2022.12.01. 2022.01.01 2022.01.02. | iatok Azonositó szelvények Telefonszámok Kártyák Utazások Számlák Számlak Számlak Száml | latok Azonosító szelvények Telefonszámok Kártyák Utazások Számlák <u>Számlak Szémlak Szelvények</u><br>milaösszesítők<br>Ószak: Azonosító:<br>ielect date<br>✓ Szűrés<br>2002.12.01. 2022.01.01 2022.01.02. | latok Azonosító szelvények Telefonszámok Kártyák Utazások Számlák <u>Számlakoszesítók</u><br>milaösszesítók | iatok Azonositó szelvények Telefonszámok Kártyák Utazások Számlák Számlakosszesitók<br>milaösszesítők<br>Ószak: Azonosító:<br>ielect date<br>✓ Szűrés<br>2002:12.01. 2022.01.012022.01.02.  PDF  EXCEL |